## การดูรายงานต่าง ๆ

## 1. การค้นหารายการลูกหนี้ค่าเล่าเรียน

Click ที่ Tab รายได้ ภายใต้หัวข้อ <u>การค้นหาและรายงาน</u> Click เลือก <u>ค้นหารายการลูกหนี้ค่าเล่าเรียน</u>

| รายได้         | การจัดซื้อ               | รายการร          | ายได้ค่าเล่าเรียน | หน่วยงาน/โครงการ     | ธนาคารและบัญร        | ชี่แยกประเภท   | การตั้งค่า |            |                       |          |            |         |                 |                 |              |             |                 |
|----------------|--------------------------|------------------|-------------------|----------------------|----------------------|----------------|------------|------------|-----------------------|----------|------------|---------|-----------------|-----------------|--------------|-------------|-----------------|
|                |                          |                  |                   |                      |                      |                |            |            |                       |          |            |         | C               | lashboard f     | กรตั้งค่า    | u           | ไลี่ยนรหัสผ่า   |
| 🛃 รายได้       | r                        |                  | ด้นหารายการ       | ลูกหนี้ค่าเล่าเรียน  |                      |                |            |            |                       |          |            |         |                 |                 |              |             |                 |
| รายกา          | เรข้อมูลบัญชื            |                  |                   |                      |                      |                |            | 24/07/2010 |                       | 10010040 |            |         |                 |                 |              |             |                 |
| 💣 บันทึกใ      | ใบเสนอราคาขาย            |                  |                   |                      | เลอกนก               | Student C      | • 🎤 ຈາກ    | 21/0//2018 | ຄง: 20                | /08/2018 | 📕 ฟกประเม  | m       | 🔹 🛷 คนหา        |                 |              |             | _               |
| 🎸 บันทึกใ      | ใบสั่งขาย                |                  |                   | สกุลเงิน             | ข้อต                 | กลงและเงื่อนไข |            | ปัจจุบัน   | 1-30 วัน              | 31-60    | วัน        | มากกว่า | 60 วัน          | รวมยอด          | เคงเหลีฮ     | )           |                 |
| 🥳 มันทึกก      | การจัดส่งสินค้า(ผู้ร่    | ชื้อ)โดยตรง      |                   | THB                  | Payment due within 1 | 5 days         |            | 0.0        | 0 0                   | .00      | 0.00       |         | 0.00            |                 |              |             | 0.00            |
| 🥌 การตั้งเ     |                          | เละรายได้        |                   | <u>ประเภทรายกา</u>   | <u>เลขที</u> ่       | เลขที่ใบสั่ง   | ชื้อ เลขท์ | เอกสาร     | ้ <u>&gt; วันที</u> ่ | วันที่คร | บกำหนดชำระ | เงิน    | ເດນົດ           | เครดิต          |              |             |                 |
|                | ในแต้งการประเพณิม        |                  |                   | นักเรียนช่าระเงิน    | 2                    |                | CY2018/    | 0002       | 20/08/2018            |          |            |         |                 | 26,000.0        | 0 📖          |             | e 🖉             |
| 🦉 ний н        | 101140711520152101       |                  |                   | ใบแจ้งชำระเงิน       | 3                    | 3              | SI2018/0   | 003        | 20/08/2018            |          | 04/09/2018 |         | 26,000.00       |                 |              | 4           | a 🖉             |
| 💣 ค้นหาใ       | ใบส่งของที่ไม่สาม        | ารถจัดส่งได้     |                   | ใบส่งของ/ใบกำกับภาษี | 3                    | 3              | auto       |            | 20/08/2018            |          |            |         | 26,000.00       |                 | Щ.           |             | 🥒 🚔             |
| 💞 Invoice      | e <u>P</u> repaid Orders | s                |                   | ระเบียน13 ของ3       |                      |                |            |            |                       |          |            |         | <u>ครั้งแรก</u> | <u>ย้อนกลับ</u> | <u>ถัดไป</u> | <u>ครั้</u> | <u>งสุดท้าย</u> |
| การค่          | ก้นหา และรายงา           | ս                |                   |                      |                      |                |            |            |                       |          |            |         |                 |                 |              |             |                 |
| 📃 ค้นหา        | าใบเสนอราคา              |                  |                   |                      |                      |                |            |            |                       |          |            |         |                 |                 |              |             |                 |
| 📃 ดันหา        | าใบสั่งขาย               |                  |                   |                      |                      |                |            |            |                       |          |            |         |                 |                 |              |             |                 |
| 📃 ค้นหา        | ารายการลูกหนี้ค่าเ       | เล่าเรียน        |                   |                      |                      |                |            |            |                       |          |            |         |                 |                 |              |             |                 |
| คันหา<br>เรียน | าการ Allocate ลูก        | เหนี้ค่าเล่า     |                   |                      |                      |                |            |            |                       |          |            |         |                 |                 |              |             |                 |
| 📃 รายงา        | านรายได้และลูกห          | เนื้ค่าเล่าเรียน |                   |                      |                      |                |            |            |                       |          |            |         |                 |                 |              |             |                 |

| ชื่อ Field    | ข้อมูลที่บันทึก                                                   |
|---------------|-------------------------------------------------------------------|
| เลือกนักเรียน | Click เลือกชื่อนักเรียนที่ต้องดูข้อมูลลูกหนี้ ถ้าต้องการดูทั้งหมด |
|               | ให้เลือก นักเรียนทั้งหมด                                          |
| จาก           | Click เลือกวันที่เริ่มต้นของข้อมูลที่ต้องการดู                    |
| ถึง           | Click เลือกวันที่สิ้นสุดของข้อมูลที่ต้องการดู                     |
| ประเภทรายการ  | Click เลือกประเภทรายการที่ต้องการดูข้อมูล ถ้าต้องการดู            |
|               | ทั้งหมด ให้เลือก ทุกประเภท                                        |
| ปุ่ม 💜 ค้นหา  | เมื่อระบุข้อมูลครบแล้ว ให้ Click ที่ปุ่ม 📝 ค้นหา                  |

#### ระบบจะแสดงข้อมูลตามตัวอย่าง

| <u>ประเภทรายการ</u>  | <u>เลฆที</u> ่ | เลขที่ใบสั่งซื้อ | เลขที่เอกสาร | ่ <u>&gt;ันที่</u> | วันที่ครบกำหนดชำระเงิน | เดบิด           | เครดิต          |          |          |                |             |
|----------------------|----------------|------------------|--------------|--------------------|------------------------|-----------------|-----------------|----------|----------|----------------|-------------|
| นักเรียนข่าระเงิน    | 2              |                  | CY2018/0002  | 20/08/2018         |                        |                 | 26,000.00       | ļ,       |          | 0              |             |
| ใบแจ้งชำระเงิน       | 3              | 3                | SI2018/0003  | 20/08/2018         | 04/09/2018             | 26,000.00       |                 |          | 3        | 0              |             |
| ใบส่งของ/ใบกำกับภาษี | 3              | 3                | auto         | 20/08/2018         |                        | 26,000.00       |                 |          |          | 0              |             |
| ระเบียน13 ของ3       |                |                  |              |                    |                        | <u>ครั้งแรก</u> | <u>ย้อนกลับ</u> | <u> </u> | <u>ค</u> | <u>รั้งสุด</u> | <u>ท้าย</u> |

หากต้องการแก้ไข ให้ Click ที่ 🖉 ระบบจะให้แก้ไขเฉพาะบางจุดเท่านั้น

## 2. <u>รายงานรายได้และลูกหนี้ค่าเล่าเรียน</u>

Click ที่ Tab รายได้ ภายใต้หัวข้อ <u>การค้นหาและรายงาน</u> Click เลือก <u>รายงานรายได้และลูกหนี้ค่าเล่าเรียน</u> ระบบจะแสดงรายงานต่าง ๆ สำหรับนักเรียน รวมทั้งการสั่งพิมพ์ใบสำคัญ เช่น ใบแจ้งหนี้, ใบเสร็จรับเงิน เป็นต้น

| รายได่ การจั                                | ัดซื้อ             | รายเ  | าารรายได้ค่าเล่าเรียน | หน่วยงาน/โครงการ                         | วยงาน/โครงการ ธนาคารและบัญชี่แยกประเภท |                                       | การตั้งค่า                   |
|---------------------------------------------|--------------------|-------|-----------------------|------------------------------------------|----------------------------------------|---------------------------------------|------------------------------|
|                                             |                    |       |                       |                                          |                                        |                                       |                              |
| 🔁 รายได้                                    |                    |       | รายงานหน่วยงาน        |                                          |                                        |                                       |                              |
| รายการข้อมูลบ้                              | íญช <mark>ี</mark> |       |                       |                                          |                                        | <u> </u>                              |                              |
| 💞 บันทึกใบเสนอราคาขาย                       |                    |       | 6                     | ระดับของรายงาน :<br><u>นักเรียน</u><br>* |                                        | <b>รายงานสาหร</b> ับ<br>ลูกหนี้และยอด | ม : นักเรียน<br>ลงเหลือ<br>* |
| 💞 บันทึกใบสั่งขาย                           |                    |       | 1                     | ผูขาย<br>สินค้าคงคลัง                    |                                        | ยุลูกหน<br>ละรายละเอียด               |                              |
| 🎸 บันทึกการจัดส่งสินค้า(ผู้<br>ชื่อ)โดยตรง  |                    |       | 4                     | หน่วยงาน/โครงการ<br>รายงานธนาคาร         |                                        | iาเล่าเรียน<br>ย                      |                              |
| 🎸 การตั้งลูกหนี้ค่าเล่าเรียนและ<br>รายได้   |                    |       | 1                     | บัญชี่แยกประเภท                          |                                        | รายงานสถานะเ<br>รายชื่อครู            | ักเรียน                      |
| 💞 ค้นหาใบแจ้งการ                            | ช่าระเงิน          |       |                       |                                          |                                        | พิมพ์ใบแจ้งหนึ<br>พิมพ์ใบลดหนึ้       | ค่าเล่าเรียน                 |
| 🎸 ค้นหาใบส่งของห่<br>ส่งได้                 | ที่ไม่สามา         | รถจัด |                       |                                          |                                        | พิมพ์ใบส่งของ<br>พิมพ์ statemei       | า! นักเรียน                  |
| 💞 Invoice <u>P</u> repaie                   | d Orders           |       |                       |                                          |                                        | พิมพ์ใบสั่งขาย<br>พิมพ์ในสั่งขาย      |                              |
| 🎸 เลือก Template<br>ส่งสินค้า               | สำหรับก            | ารจัด |                       |                                          |                                        | พมพ เบเลนอร<br>พิมพ์ใบเสร็จรับ        | ต เช เย<br>เงิน              |
| 🎸 เลือก Template                            | สำหรับใ            | ปส่ง  |                       |                                          |                                        |                                       | กลับ                         |
| การค้นหา และ                                | รายงาน             |       |                       |                                          |                                        |                                       |                              |
| 📃 ด้นหาใบเสนอรา                             | คา                 |       |                       |                                          |                                        |                                       |                              |
| 💻 ค้นหาใบสั่งขาย                            |                    |       |                       |                                          |                                        |                                       |                              |
| 📃 ค้นหารายการลูกหนี้ค่าเล่าเรียน            |                    |       |                       |                                          |                                        |                                       |                              |
| 📃 ค้นหาการ Allocate ลูกหนี้ค่า<br>เล่าเรียน |                    |       |                       |                                          |                                        |                                       |                              |
| รายงานรายได้และลูกหนี้ด่าเล่า<br>เรียน      |                    |       |                       |                                          |                                        |                                       |                              |

### 2.1 การดูรายงานลูกหนี้และยอดคงเหลือ

Click ที่ ลูกหนี้และยอคคงเหลือ ระบบจะแสดงหน้าจอให้ระบุข้อมูลที่ต้องการคูรายงาน ดังนี้

| 🞺 การแสดงผล :ลูกหนี้และยอดคงเหลือ |
|-----------------------------------|
| วันที่เริ่มต้น:                   |
| 01/05/2018                        |
| วันที่สิ้นสุด:                    |
| 31/08/2018                        |
| นักเรียน:                         |
| Student C 🔻 🔎                     |
| แสดงยอดคงเหลือ:                   |
| No 🔻                              |
| เลือกสกุลเงิน:                    |
| ไม่มีการเลือกสกุลเงิน ▼           |
| เฉพาะที่มียอดเงินคงค้าง:          |
| No 🔻                              |
| ความคิดเห็น:                      |
|                                   |
|                                   |
|                                   |
| Orientation:                      |
|                                   |
| แสดงผล:                           |
| รูปแบบไฟล์ PDF / เครื่องพิมพ์ ▼   |

| ชื่อ Field              | ข้อมูลที่บันทึก                                                   |
|-------------------------|-------------------------------------------------------------------|
| วันที่เริ่มต้น          | Click เลือกวันที่เริ่มต้นของข้อมูลที่ต้องการดูรายงาน              |
| วันที่สิ้นสุด           | Click เลือกวันที่สิ้นสุดของข้อมูลที่ต้องการดูรายงาน               |
| นักเรียน                | Click เลือกชื่อนักเรียนที่ต้องการดูข้อมูล ถ้าต้องการดูทั้งหมด ให้ |
|                         | เลือก ไม่ระบุนักเรียน                                             |
| แสดงยอคกงเหลือ          | Click เถือก No, หรือ Yes                                          |
| เลือกสกุลเงิน           | Click เลือก THB                                                   |
| เฉพาะที่มียอดเงินคงค้าง | Click เถือก No, หรือ Yes                                          |
| แสดงผล                  | ระบบจะ Default เป็น รูปแบบไฟล์ PDF/เครื่องพิมพ์ ถ้า               |
|                         | ต้องการให้ออกรายงานเป็นไฟล์ Excel ให้ Click เลือก Excel           |

ระบุข้อมูลเสร็จแล้ว ให้ Click ที่ 🛹 การแสดงผล :ลูกหนี้และยอดคงเหลือ จะได้รายงานดังนี้

| ยอดคงเหลือของลูก                                          | หนึ                                                                           |                             | โรงเรียน ทดสอบ                    |             |           |         |  |  |
|-----------------------------------------------------------|-------------------------------------------------------------------------------|-----------------------------|-----------------------------------|-------------|-----------|---------|--|--|
| พิมพ์วันที่ถึงกำหนด:<br>ปีบัญชีปัจจุบัน:<br>ช่วงปัจจุบัน: | 20/08/2018 21:52<br>01/05/2018 - 30/04/2<br>01/05/2018 - 31/08/2<br>Student C | 019 (มีการเคลือนไหว)<br>018 | schools.schoolacc.com<br>Kanya P. |             |           |         |  |  |
| นกเรยน:<br>สกลเงิน:                                       | THB                                                                           |                             |                                   |             |           |         |  |  |
| เฉพาะที่มียอดเงินคงค้าง:                                  | No                                                                            |                             |                                   |             |           | หน้า 1  |  |  |
| รายการ                                                    | เลขที่ วันที่                                                                 | วันที่ครบกำหนดข่าระเงิน     | ยอดหนึ                            | ยอดชำระแล้ว | Allocated | คงเหลือ |  |  |
| Student C                                                 |                                                                               | Open Balance                | 0.00                              | 0.00        | 0.00      | 0.00    |  |  |
| นักเรียนชำระเงิน                                          | CY2018/0020/08/2018                                                           |                             |                                   | 26,000.00   | 26,000.00 | 0.00    |  |  |
| ใบแจ้งชำระเงิน                                            | SI2018/0020/08/2018                                                           | 04/09/2018                  | 26,000.00                         |             | 26,000.00 | 0.00    |  |  |
| ราม                                                       |                                                                               |                             | 26,000.00                         | 26,000.00   | 52,000.00 | 0.00    |  |  |
| รวมทั้งสิ้น                                               |                                                                               |                             | 26,000.00                         | 26,000.00   | 52,000.00 | 0.00    |  |  |

### 3. <u>รายงานบัญชีและการวิเคราะห</u>์

Click ที่ Tab ธนาคารและบัญชีแยกประเภท ภายใต้หัวข้อ <u>การค้นหาและรายงาน</u> Click เลือก <u>รายงานบัญชี</u> <u>และการวิเคราะห์</u> ระบบจะแสดงรายงานต่าง ๆ สำหรับบัญชีแยกประเภท เช่น สมุดรายวัน บัญชีแยก ประเภท งบทคลอง งบคุล งบกำไรขาคทุน เป็นต้น

<u>หมายเหต</u> ที่หน้าจอนี้ สามารถเรียกคูรายงานของทุก Module ได้เช่นกัน เช่น ถ้าต้องการคูรายงานเกี่ยวกับ ้นักเรียน ก็ Click ที่นักเรียน ระบบจะแสดงรายงานต่าง ๆ ให้เลือก เหมือนกับที่ดูจาก Tab รายได้

# School accounting system – Bilingual school 2018

| รายได้ การจัดชี้อ                  | า รายศ                                   | การรายได้ค่าเล่าเรียน | หน่วยงาน/โครงการ                | ธนาคารและบัญชึ่แ | เยกประเภท                       | การตั้งค่า      |              |  |
|------------------------------------|------------------------------------------|-----------------------|---------------------------------|------------------|---------------------------------|-----------------|--------------|--|
|                                    | _                                        |                       |                                 |                  |                                 |                 |              |  |
| 🛄 ธนาคารและบัญชีแยก                | าประเภท                                  | รายงานหน่วยงาน/       | โครงการ                         |                  |                                 |                 |              |  |
| รายการข้อมูลบัญชี                  |                                          | 5                     | ะดับของรายงาน :                 |                  | รวยงามสำหรั                     | ับ : บัญชีแยด   | ประเภท       |  |
| 💞 บันทึกรายการจ่ายเงิน             |                                          | ĩ                     | ักเรียน                         | (                | ผังบัญชี                        | D . Digbildin   |              |  |
| 💞 บันทึกรายการรับเงิน              |                                          | Б.<br>Э               | มู้ขาย<br>ชินด้วดงดอัง          |                  | รายการสมุดรา<br>ข้อเชื่อยองไระเ | ยวัน<br>อท      |              |  |
| 🎸 บันทึกการโอนเงินระห<br>ธนาคาร    | 🎸 บันทึกการโอนเงินระหว่างบัญชี<br>ธนาคาร |                       | หน่วยงาน/โครงการ<br>ายงานธนาคาร |                  | รายงานประจำ1<br>งบดุล           | ปี และรายละเอีย | ยดค่าใช้จ่าม |  |
| 🎸 บันทึกรายการทั่วไป/ร<br>ปรับปรุง | 💞 บันทึกรายการทั่วไป/รายการ<br>ปรับปรุง  |                       | <u> มีญชีแยกประเภท</u>          |                  | งบกำไรขาดทุง<br>งบทดลอง Dri     | u<br>Ildown     |              |  |
| 💞 บันทึกรายการงบประม               | าณ                                       |                       |                                 |                  | รายงานภาษิ<br>แนวการตรวจส       | ้อบ             |              |  |
| 🎸 กระทบยอดบัญชีเงินค<br>ธนาคาร     | hก                                       |                       |                                 |                  |                                 |                 | กลับ         |  |
| การค้นหา และรายง                   | มาน                                      |                       |                                 |                  |                                 |                 |              |  |
| 📃 ค้นหา/แก้ไขรายการข<br>ประจำวัน   | บันทึก                                   |                       |                                 |                  |                                 |                 |              |  |
| ค้นหารายการในบัญช่<br>ประเภท       | ชื่แยก                                   |                       |                                 |                  |                                 |                 |              |  |
| 📃 ค้นหาบัญชีเงินฝากธ               | นาคาร                                    |                       |                                 |                  |                                 |                 |              |  |
| 💻 ค้นหารายการภาษี                  |                                          |                       |                                 |                  |                                 |                 |              |  |
| 📃 งบทดลอง Drilldowr                | ı                                        |                       |                                 |                  |                                 |                 |              |  |
| 💻 งบดุล Drilldown                  |                                          |                       |                                 |                  |                                 |                 |              |  |
| 📃 งบกำไร-ขาดทุน Drilldown          |                                          |                       |                                 |                  |                                 |                 |              |  |
| 📃 รายงานธนาคารและการ               |                                          |                       |                                 |                  |                                 |                 |              |  |
| รายงานบัญชีและการ                  | วิเคราะห์                                |                       |                                 |                  |                                 |                 |              |  |

#### <u>3.1 งบทดลอง</u>

Click ที่ งบทคลอง Drilldown ระบบจะแสคงหน้าจอให้ระบุข้อมูลที่ต้องการคูรายงาน คังนี้

| 🞺 การแสดงผล :งบทดลอง Drilldown |
|--------------------------------|
| วันที่เริ่มต้น:                |
| 01/08/2018                     |
| u để                           |
| วันทิสนสุด:                    |
| 31/08/2018                     |
|                                |
| คาศูนย:                        |
| No 🔻                           |
|                                |
|                                |
| NO V                           |
| หน่วยงาน/โครงการ:              |
| ไมระบมิดี ▼                    |
| шордин                         |
| ความคิดเห็น:                   |
|                                |
|                                |
|                                |
|                                |
| Orientation:                   |
| Portrait V                     |
| ·····                          |
| แสดงผล:                        |
| รปแบบไฟล์ PDF / เครื่องพิมพ์ ▼ |

| ชื่อ Field       | ข้อมูลที่บันทึก                                            |
|------------------|------------------------------------------------------------|
| วันที่เริ่มต้น   | Click เลือกวันที่เริ่มต้นของข้อมูลที่ต้องการดูรายงาน       |
| วันที่สิ้นสุด    | Click เถือกวันที่สิ้นสุดของข้อมูลที่ต้องการดูรายงาน        |
| ค่าศูนย์         | Click เลือก No, หรือ Yes                                   |
| Only Balances    | Click เลือก No, หรือ Yes                                   |
| หน่วยงาน/โครงการ | Click เลือกตามที่ต้องการจะดูข้อมูล ถ้าต้องการดูทั้งหมด ให้ |
|                  | เลือก ไม่ระบุมิติ                                          |
| แสดงผล           | ระบบจะ Default เป็น รูปแบบไฟล์ PDF/เครื่องพิมพ์ ถ้า        |
|                  | ต้องการให้ออกรายงานเป็นไฟล์ Excel ให้ Click เลือก Excel    |

ระบุข้อมูลเสร็จแล้ว ให้ Click ที่ 📿 การแสดงผล :งบทดลอง Drilldown จะได้รายงานดังนี้

# School accounting system – Bilingual school 2018

| งบทดลอ         | N Drilldov                            | wn                       |                         | โรงเรียน ทดสอบ |            |                       |           |           |  |  |  |
|----------------|---------------------------------------|--------------------------|-------------------------|----------------|------------|-----------------------|-----------|-----------|--|--|--|
| พิมพ์วันที่ถึง | พิมพ์วันที่ถึงกำหนด: 20/08/2018 22:27 |                          |                         |                |            | schools.schoolacc.com |           |           |  |  |  |
| ปีบัญชีปัจจุบ่ | น:                                    | 01/05/2018 - 30/04/      | /2019 (มีการเคลือ       | นไหว)          |            | Kanya                 | Р.        |           |  |  |  |
| ช่วงปัจจุบัน:  |                                       | 01/08/2018 - 31/08/      | 01/08/2018 - 31/08/2018 |                |            | -                     |           | หน้า 1    |  |  |  |
|                |                                       |                          | ยอดยกมา                 |                | ช่วงเวลานี |                       | คงเหลือ   |           |  |  |  |
| รหัสบัญชี      | สื่อบัญสี                             |                          | เดบิต                   | เกรดิต         | เดบิต      | เครดิต                | เดบิต     | เครดิต    |  |  |  |
| 1              | สินทรัพย์                             |                          |                         |                |            |                       |           |           |  |  |  |
| กลุ่มย่อย - 1  | - สินทรัพย์                           |                          |                         |                |            |                       |           |           |  |  |  |
| กลุ่มย่อย - 1  | 1 - สินทรัพย์หม                       | ุนเวียน (สินทรัพย์)      |                         |                |            |                       |           |           |  |  |  |
| กลุ่มย่อย - 1  | 11 - เงินสดและ                        | เงินฝากธนาคาร (สินทรัพ   | ย์หมุนเวียน (สินทร่     | ัพย์))         |            |                       |           |           |  |  |  |
| 11110          | เงินสด                                |                          | 0.00                    | 0.00           | 25,500.00  | 0.00                  | 25,500.00 | 0.00      |  |  |  |
| กลุ่มย่อย - 1  | 12 - ลูกหนึ่นักเ                      | รียน (สินทรัพย์หมุนเวียน | (สินทรัพย์))            |                |            |                       |           |           |  |  |  |
| 11210          | ลูกหนึ่นักเรีย                        | าน                       | 0.00                    | 0.00           | 71,000.00  | 51,000.00             | 71,000.00 | 51,000.00 |  |  |  |
| กลุ่มย่อย - 1  | 13 - เงินให้กู้ยืม                    | เระยะสัน (สินทรัพย์หมุนเ | วียน (สินทรัพย์))       |                |            |                       |           |           |  |  |  |

การเรียกดูรายงานอื่น ๆ ก็สามารถทำได้ด้วยการ Click ที่ชื่อรายงานที่ต้องการจะดู แล้วระบุข้อมูลตาม ตัวอย่าง